# **Installing Code::Blocks on Windows**

Code::Blocks is free, cross-platform IDE,

#### Step 1: Go to http://www.codeblocks.org/

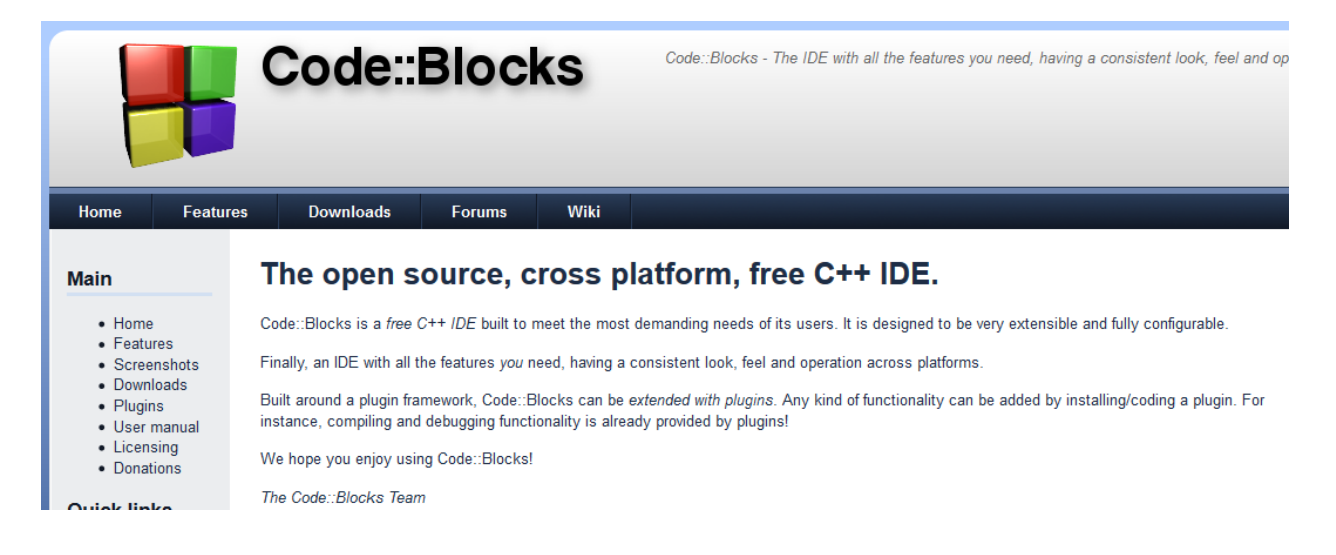

### Step 2: Go to Downloads

Main

Home

Features

PluginsUser manual

Licensing

Donations

Screenshots
Downloads

Binaries
 Source

• SVN

#### **Downloads**

There are different ways to download and install Code::Blocks on your computer:

Download the binary release

This is the easy way for installing Code::Blocks. Download the setup file, run it on your computer an

- Download a nightly build: There are also more recent so-called nightly builds available in th repository. Other distributions usually follow provided by the community (Big "Thank you" for
- · Download the source code

If you feel comfortable building applications from source, then this is the recommend way to downloa and also makes it easier for you to update to newer versions or, even better, create patches for bugs Step 3: Look at the left sidebar. Click on Binaries.

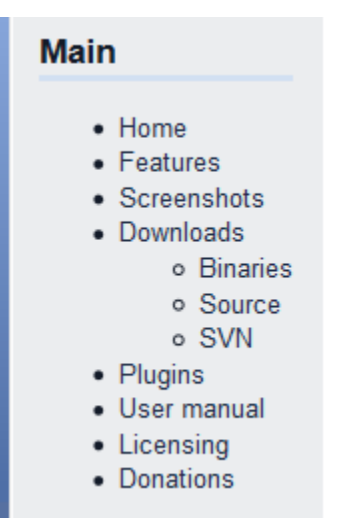

#### Step 4: Click on Windows 2000/XP/Vista/7/8

Please select a setup package depending on your platform:

- Windows 2000/XP/Vista/7//8
- Linux 32-bit
- Linux 64-bit
- Mac OS X

**Step 5:** We want to install <u>codeblocks-12.11mingw-setup.exe</u>. Click on the Sourceforge.net link to the right of it. This is the version with the GCC compiler.

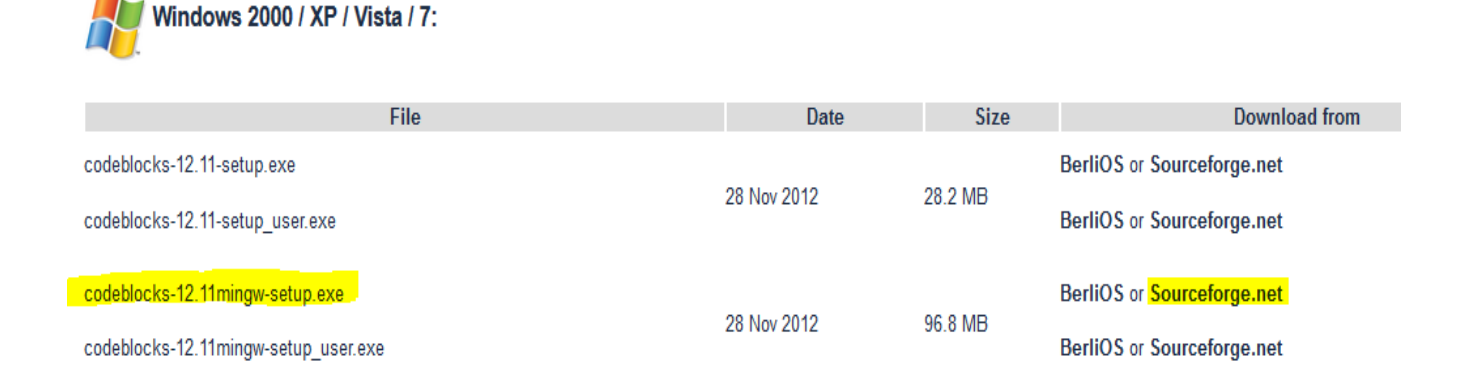

**Step 6:** On the Sourceforge page, the download file should\* pop up after several seconds. Click save file.

| Yo<br>Pro | ode::Blocks<br>our download will start i<br>blems with the download? P                                                                                                    | in 0 seconds<br>lease use this <u>direct link</u> , or try another <u>mirror</u> .                                                                                                    |                                      |
|-----------|----------------------------------------------------------------------------------------------------|----------------------------------------------------------------------------------------------------|--------------------------------------|
|           | <b>IBM Powe</b><br>This technical w<br>consolidation rat<br>extent of the per<br>x86-based add-c<br>of different cons<br>Intel-based syste<br>PowerVM virtualiz<br>platform. | Opening codeblocks-12.11mingw-setup.exe       X         You have chosen to open:       Image: codeblocks-12.11mingw-setup.exe         which is a: Binary File (95.9 MB)       from: http://softlayer-dal.dl.sourceforge.net         Would you like to save this file?       Save File         Cancel       ation technologies compared to VMware vSphere1 on an x86-based | UTCEFOTGE<br>ystems<br>Sponsored By: |

\*If the download file does not pop up after a few seconds, use the direct link provided at the top of the page by the Code::Blocks logo.

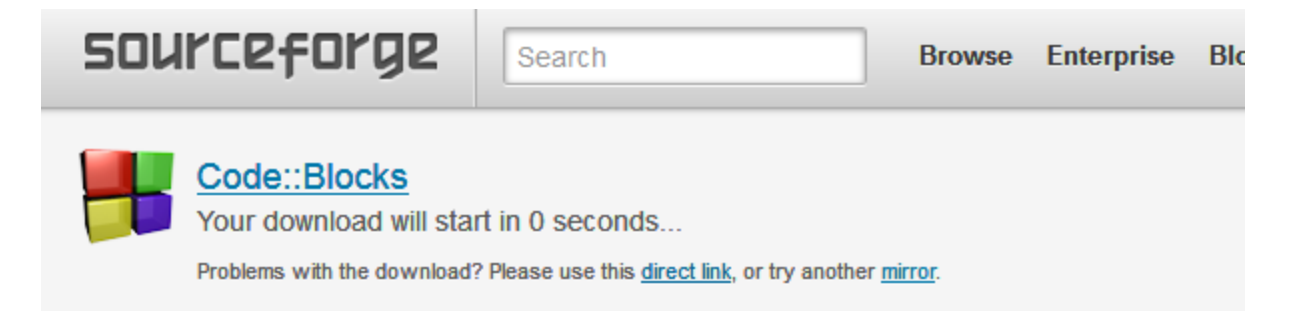

**Step 7:** Go to your downloads folder and double click on <u>codeblocks-12.11mingw-</u> <u>setup.exe</u>. A warning will pop up, click yes.

|                   | Downloads                        |                    |                   | ▼ <b>*</b> | earch Dov |
|-------------------|----------------------------------|--------------------|-------------------|------------|-----------|
| Organize 🔻 📑 Open | Share with 🔻 🛛 Burn 🔹 New folder |                    |                   |            |           |
| 🔆 Favorites       | Name                             | Date modified      | Туре              | Size       |           |
| 🌉 Desktop         | CentOS-5.9-x86_64-netinstall.iso | 10/9/2013 10:22 AM | Disc Image File   | 14,914 KB  |           |
| 🗼 Downloads       | Codeblocks-12.11mingw-setup.exe  | 10/14/2013 9:08 AM | Application       | 98,244 KB  |           |
| 🔚 Recent Places   | 📳 New Hours Signs.pub            | 10/4/2013 3:03 PM  | Microsoft Publish | 271 KB     |           |
|                   | 📳 Publication2 (1).pub           | 9/18/2013 5:15 PM  | Microsoft Publish | 187 KB     |           |
| 🥽 Libraries       | Publication2.pub                 | 9/18/2013 5:15 PM  | Microsoft Publish | 187 KB     |           |
| Documents         | 😽 Setup.exe                      | 9/18/2013 5:45 PM  | Application       | 3,340 KB   |           |
| 🁌 Music           | 📳 sign (1).pub                   | 9/18/2013 5:22 PM  | Microsoft Publish | 246 KB     |           |
| Pictures          | 📳 sign.pub                       | 9/18/2013 5:15 PM  | Microsoft Publish | 246 KB     |           |
| 📑 Videos          | 📳 Signs2 (1).pub                 | 9/18/2013 5:22 PM  | Microsoft Publish | 271 KB     |           |
|                   | 📳 Signs2 (2).pub                 | 10/4/2013 3:03 PM  | Microsoft Publish | 271 KB     |           |
| 🖳 Computer        | 📳 Signs2.pub                     | 9/18/2013 5:15 PM  | Microsoft Publish | 271 KB     |           |
| O Network         |                                  |                    |                   |            |           |

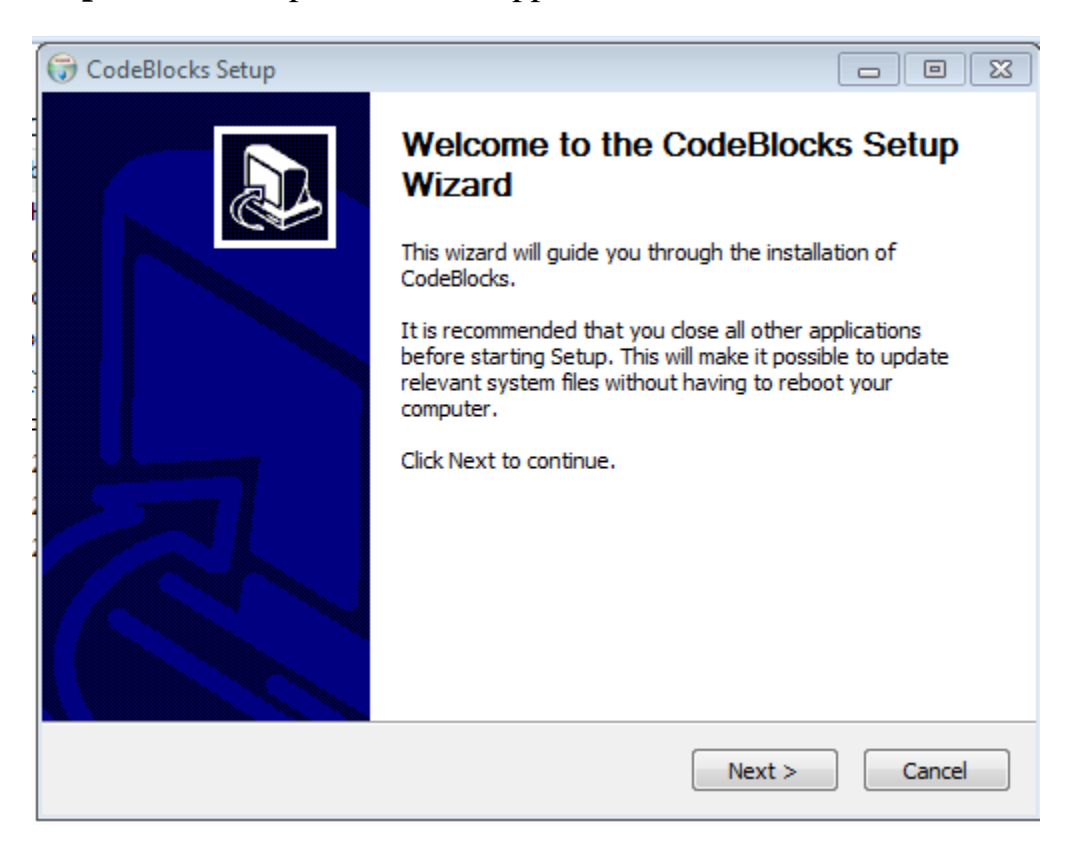

Step 8: The set up wizard will appear. Click next.

### Step 9: Click I agree.

| ĺ       | G CodeBlocks Setup                                                                                                    | × |
|---------|----------------------------------------------------------------------------------------------------|---|
| c<br>ek | License Agreement Please review the license terms before installing CodeBlocks.                                                                                                    |   |
| ic      | Press Page Down to see the rest of the agreement.                                                                                                    |   |
| ic<br>p | GNU GENERAL PUBLIC LICENSE  Version 3, 29 June 2007                                                                                                    |   |
| F       | Copyright (C) 2007 Free Software Foundation, Inc. < <u>http://fsf.org/</u> ><br>Everyone is permitted to copy and distribute verbatim copies<br>of this license document, but changing it is not allowed. |   |
| s.      | Preamble                                                                                                    |   |
| s.      | The GNU General Public License is a free, copyleft license for software and other kinds of works.                                                                                                    |   |
|         | If you accept the terms of the agreement, click I Agree to continue. You must accept the agreement to install CodeBlocks.                                                                                 |   |
|         | Nullsoft Install System v2.46<br>                                                                                                    |   |

## Step 10: Click next.

| 🕞 CodeBlocks Setup                                             |                                                                               |  |  |
|----------------------------------------------------------------|-------------------------------------------------------------------------------|--|--|
| C C                                                            | Choose Components<br>Choose which features of CodeBlocks you want to install. |  |  |
| Check the components you w<br>install. Click Next to continue. | ant to install and uncheck the components you don't want to                   |  |  |
| Select the type of install:                                    | Full: All plugins, all tools, just everything                                 |  |  |
| Or, select the optional<br>components you wish to<br>install:  |                                                                               |  |  |
|                                                                | Description                                                                   |  |  |
| Space required: 237.8MB                                        | Position your mouse over a component to see its description.                  |  |  |
| Nullsoft Install System v2,46                                  |                                                                               |  |  |
|                                                                | < Back Next > Cancel                                                          |  |  |

**Step 11:** Click Install. Code::Blocks will immediately start installing and should take less than 5 minutes.

| 🕞 CodeBlocks Setup                                       |                                                   |                                    |                |                   |
|----------------------------------------------------------|---------------------------------------------------|------------------------------------|----------------|-------------------|
|                                                          | Choose Install<br>Choose the fold                 | Location<br>ler in which to instal | l CodeBlocks.  |                   |
| Setup will install CodeBloc<br>and select another folder | ks in the following fi<br>. Click Install to star | older. To install in a t           | different fold | ler, click Browse |
| Destination Folder                                       |                                                   |                                    |                |                   |
| C:\Program Files (x86                                    | i)\CodeBlocks                                     |                                    | Br             | owse              |
| Space required: 237.8MB<br>Space available: 218.5GB      |                                                   |                                    |                |                   |
| Nullsoft Install System v2.46                            |                                                   | < Back                             | Install        | Cancel            |

Step 12: If you want, start Code::Blocks now. If not, click no, then next.

| 🕞 CodeBlocks Setu                                                                     | p                                                                            |                      |
|---------------------------------------------------------------------------------------|------------------------------------------------------------------------------|----------------------|
|                                                                                       | Installing<br>Please wait while CodeBlocks is being installed.               |                      |
| Create shortcut: (                                                                    | C: \Users\tnm2\AppData\Roaming\Microsoft\Windows\Start M                     | lenu \Programs \     |
| Extract: dirna                                                                        | CodeBlocks Setup                                                             | <b>^</b>             |
| Output folder<br>Extract: fsf-fi<br>Extract: gfdl.<br>Extract: gpl.7<br>Output folder | Do you want to run Code::Blocks now?                                         |                      |
| Output folder<br>Created unins<br>Output folder<br>Create shortcut                    | Yes     No       C: \Users \tnm2\AppData \Roaming \Microsoft \Windows \Start | nu\Pro ■<br>Menu\P ↓ |
| L<br>Nullsoft Install System                                                          | n v2,46                                                                      | Cancel               |

# Step 13: Click finish.

| 🕞 CodeBlocks Setup |                                                                                              |
|--------------------|----------------------------------------------------------------------------------------------|
|                    | Completing the CodeBlocks Setup<br>Wizard<br>CodeBlocks has been installed on your computer. |
|                    | Click Finish to close this wizard.                                                           |
|                    |                                                                                              |
|                    | < Back Finish Cancel                                                                         |

You're done!